# Please set up your computer

- 1. Mute your microphone
- 2. Start your video (if you like)
- 3. Show participants in sidebar (on right)
- 4. Click to bring chat view in sidebar; type your questions in chat
- 5. Click to turn on Closed Captions
- 6. Raise your hand if you need attention

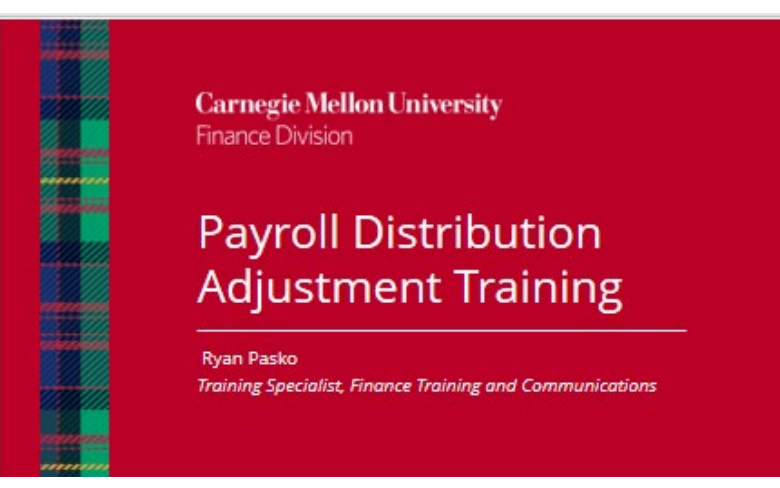

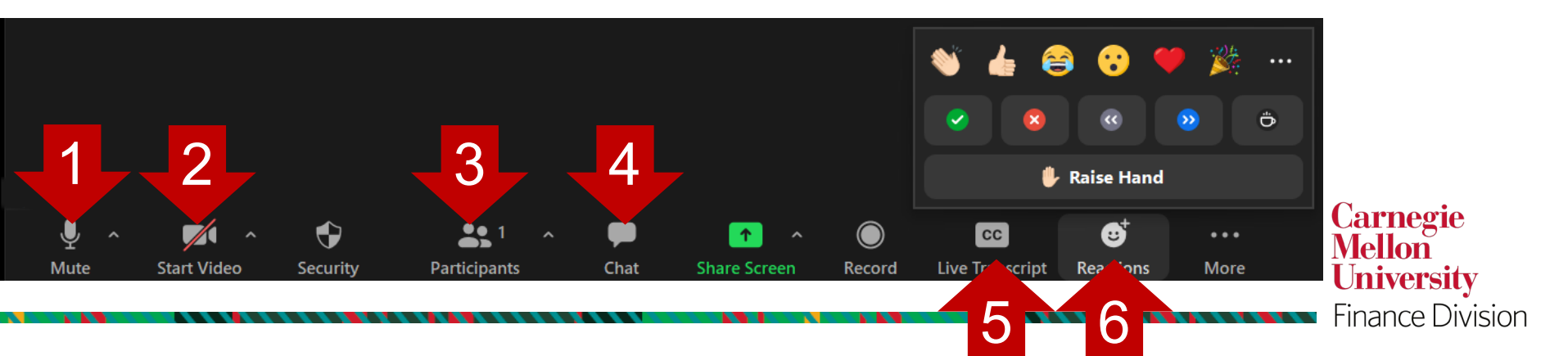

**Carnegie Mellon University** Finance Division

# Payroll Distribution Adjustment Training

Ryan Pasko Training Specialist, Finance Training and Communications

### LET'S AGREE TO...

- Be positive and in the present
- Be open to different ways of thinking
- Put phones away and on vibrate
- Take urgent calls on mute
- Welcome everyone into the discussion

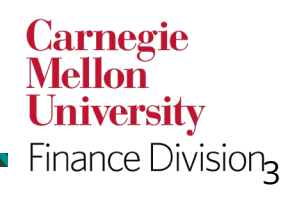

**Carnegie Mellon University** 

### AGENDA

- Welcome and Introductions
- PDA Workflow Overview
- Creating a PDA in Oracle
- PDA Approval Workflow
- Reports
- Out of Office
- Reminders/Next Steps

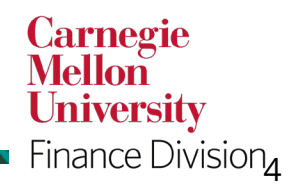

#### **Carnegie Mellon University**

### PDA WORKFLOW OVERVIEW

- A Payroll Distribution Adjustment (PDA) is a change to the labor distribution instructions for an employee after payroll files have already completed the distribution phase.
- PDAs can occur for several reasons, including but not limited to, a change in grant funding or other budgetary restrictions.
- PDAs can adjust labor charging between general ledger (GL) or project task award (PTA) accounts.
- PDAs do not change the total distribution amount or change the distribution dates.
- For purposes of this presentation, the USA ledger is used.

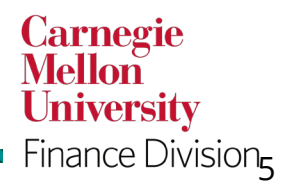

**Carnegie Mellon University** 

### PDA DEMONSTRATION EXAMPLE

This PDA is for Snigdha Agarwal. It uses the Regular Pay and Overtime element types. The total amount for the adjustment will be \$487.50. We will use a combination of a General Ledger (GL) account string and a Project Task Award (PTA) account string.

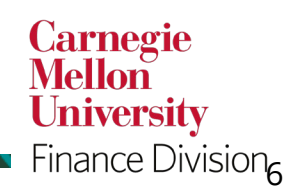

**Carnegie Mellon University** 

### **APPROVAL WORKFLOW**

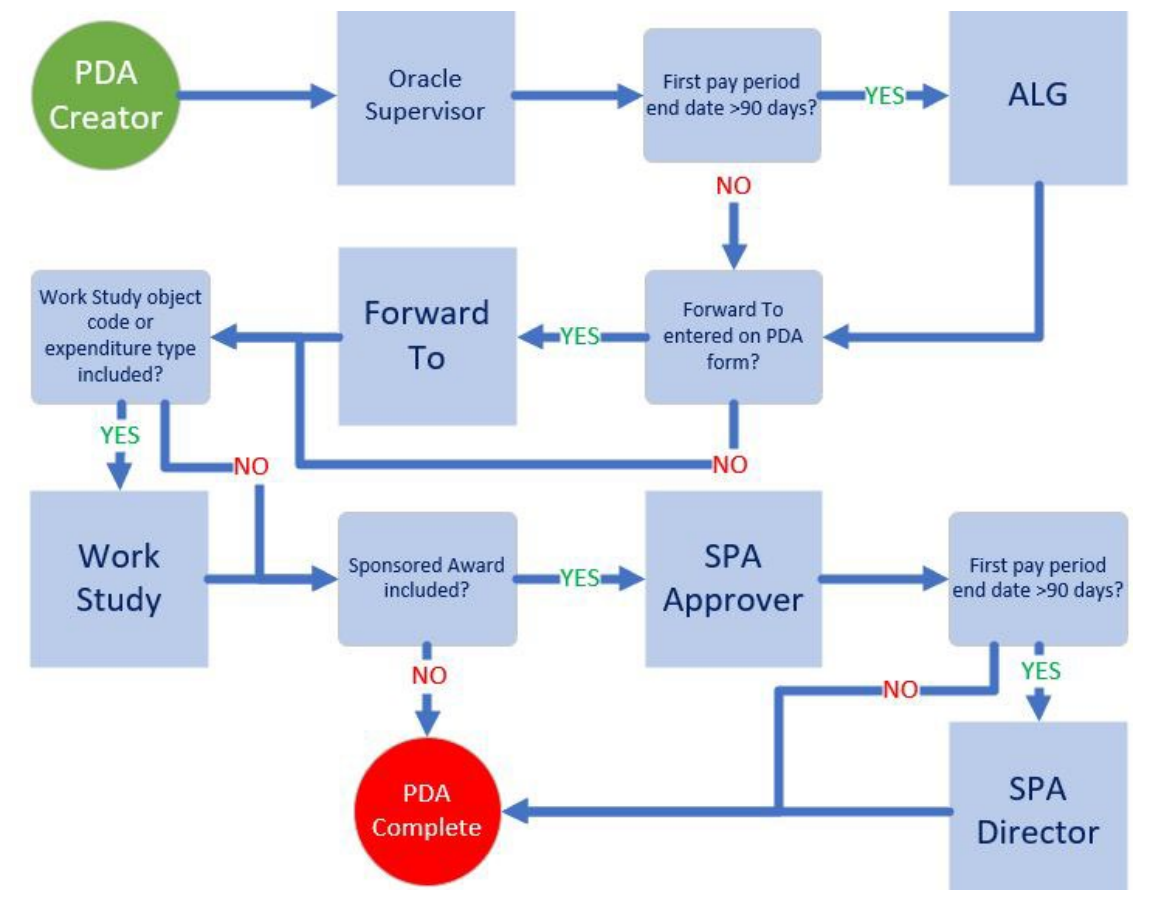

Carnegie Mellon University Finance Division

### **ORACLE YPROD LOGIN INFORMATION**

Username: Your Andrew ID Password: **Training!123** 

#### **Change Password Requirements**

- At least one uppercase letter
- At least one lowercase letter
- At least one number
- At least one special character

- No repeating characters (11, ee, etc.)
- Cannot contain username or last name
- Cannot contain common words (welcome, Oracle, etc.)

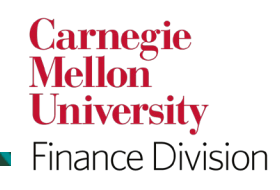

#### Carnegie Mellon University

# PDA HANDS ON EXERCISE

- Use your name as the Employee Name
- Select the first Assignment Number
- Use the latest payroll dates
  - Monthly: 01-MAR-2023 to 31-MAR-2023
  - Bi Weekly: 27-MAR-2023 to 09-APR-2023
- Use either a GL account string or PTA
- Add a Forward To and Reason Code on the first adjustment line

Carnegie Mellon University

Finance Division

- Freeze set
- Send for approval

#### **Carnegie Mellon University**

### **REPORTS TO ATTACH TO PDA**

#### PDA Sponsored Award Report (CMULD: SPA Approval Report)

This report must be run, saved as a PDF and signed by the appropriate approver(s) before creating a PDA for a sponsored award (1XXXXX). The signed PDF must be attached to the sponsored award PDA when it is created in Oracle prior to being submitted for approval.

#### PDA Non-Sponsored Approval Report (CMULD: Non Sponsored PDA Approval Report)

This report can be run, saved as a PDF and signed by the appropriate approver(s) before creating a PDA. It is ideally used by an employee who is requesting a PDA be created for an employee in a different department/division.

Carnegie Mellon University Finance Division<sub>10</sub>

**Carnegie Mellon University** 

### **REPORTS FOR INFORMATION**

#### PDA Status Report (CMULD: PDA Status Report)

A PDA Status Report allows users to monitor the progress of a PDA after it is submitted for approval in Oracle. The report shows whose approval queue the PDA is in, what date it was submitted and the due date. While the report can be run at any time, users may find it particularly helpful to run the report directly before the month-end close date to check which approver's queue the PDA is in, so the user can request approval prior to the close date.

#### PDA Metrics Report (CMULD: PDA Metrics Report)

The CMULD: PDA Metrics report will provide metrics for an Organization's completed PDAs (either fully approved or rejected) during an entered time period.

#### Audit Report (CMULD: Payroll Adjustment Audit Report)

The CMULD: Payroll Adjustment Audit Report will pull the distribution history for an employee and their associated PDA for a distribution period.

Mellon University

Finance Division

#### **Carnegie Mellon University**

# **OUT OF OFFICE**

- Approvers may create Out of Office rules as necessary for the PDA workflow.
- Out of Office rules ensure that PDAs continue through the approval path when the original approver is unable to complete the approval themselves.
- Out of Office designated approvers should have familiarity with the PDA review requirements.

**Carnegie Mellon University** 

### **KEY TAKEAWAYS**

- Creators cannot make changes to the PDA after it has been submitted, unless it has been rejected or returned by the approver or cancelled by the creator.
- Forward To and the Reason Codes are not mandatory. Reason codes are strongly recommended for department metrics.
- Payroll calendars: <u>https://www.cmu.edu/hr/service-</u> center/payroll/payroll-calendars.html

Carnegie Mellon University

### **NEXT STEPS/INFORMATION**

- Make sure you have also completed the online E-learning courses <u>Oracle</u> <u>101</u> and <u>CMU Finance Fundamentals</u>
- Sign the LD Payroll Distribution Adjustments confidentiality agreement
  - <u>https://fsg-web.andrew.cmu.edu/prod/srvc/post/ld\_payroll\_dist\_agreement.html</u>
- Request the LD Payroll Distribution Adjustments responsibility in the appropriate ledger(s) via the Core Access Request Form
  - <u>https://fsg-web.andrew.cmu.edu/prod/srvc/post/core\_request.html</u>

Carnegie Mellon University Finance Division

**Carnegie Mellon University** 

### THANK YOU

### Questions?

Don't hesitate to ask for help!

- General PDA Questions: <a hr>
  hr-help@andrew.cmu.edu</a>
- Oracle Financial System PDA Questions: orclhelp@andrew.cmu.edu

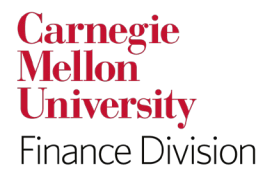

**Carnegie Mellon University**